# SRM - 功率自行车 快速手册

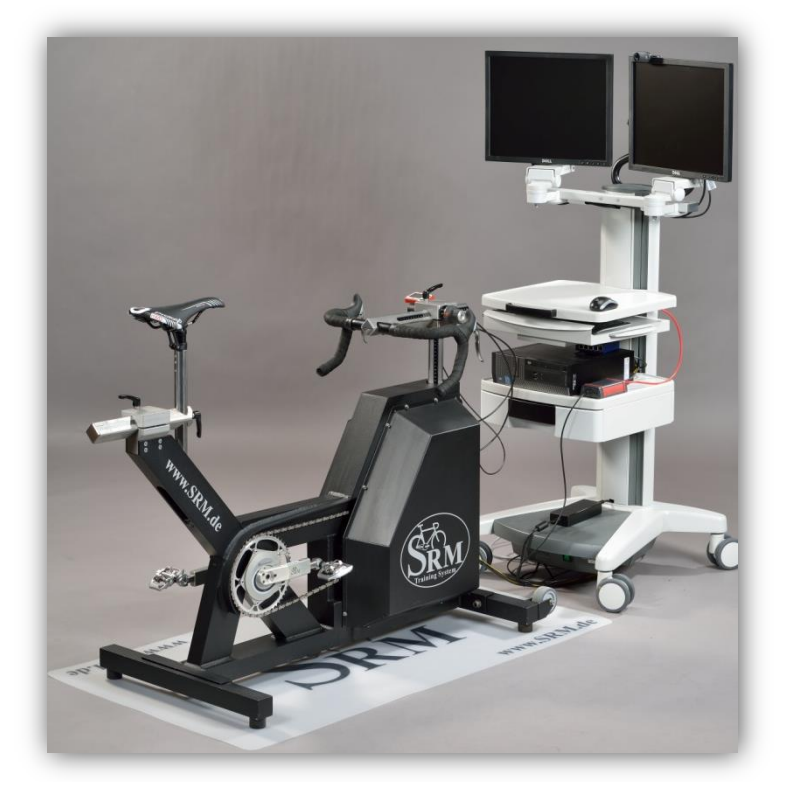

## 目录

| 1       | 准备工作3                                          |
|---------|------------------------------------------------|
| 2       | USB/串口设置3                                      |
| 3       | 设置 Powercontrol IV 码表5                         |
| •       | SRMWin-软件:在窗口下拉菜单中选择 "PC IV"5                  |
| •<br>下谈 | SRMWin-软件: Powercontrol – Setup(设置)中使用如<br>设定: |
| •       | 校正斜率7                                          |
| •       | 校正零位8                                          |
| 4       | SRM 线上功能10                                     |
| 5       | 客户/受试者11                                       |
| 6       | 调整 SRM - 功率自行车12                               |
| •       | 坐姿调整(Bike fitting):使用与受试者用车相同的坐                |
| 姿设      | 发定13                                           |
| 7       | 热身14                                           |
| 8       | 设置实验方案15                                       |
| 9       | 开始测试16                                         |
| 10      | 结束测试17                                         |
| 11      | 维修保养18                                         |
| 12      | 常见问题18                                         |

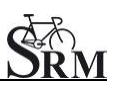

#### **1** 准备工作

- 接通呼吸分析仪(spiroergometry)电源(测试开始前 30分钟)
- 接通功率自行车电源
- 测试开始 30 分钟前准备好所需的测量仪器,如血乳酸 仪等
- 测量并确保室温在 18 24°C 之间
- 测量并确保相对湿度在 30 60%之间
- 准备并放置好风扇(用于受试者降温)

## 2 USB/串口设置

- •
- USB/串口的安装与设置是接收并记录数据的必要步骤。
- 如图,由软件中 "Active port" 位置检测 USB/串口 是否已被激活 (应显示"SRM Downloadcable USB")
- •

我们推荐用户使用以下USB/串口设备:

- ATEN USB-to-Serial-(RS 232)Converter, (Model: UC-232A), (Windows 7)
- Plugable USB to RS-232 D89 Serial Adapter, (Windows 8)

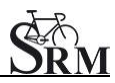

Short Manual SRM – Ergometer

| SRM Training System<br>File Options Powercontrol Wind<br>PC IV | ow Help         | *<br>RESET      |                      |                  |               |             | <b>1</b>               |
|----------------------------------------------------------------|-----------------|-----------------|----------------------|------------------|---------------|-------------|------------------------|
|                                                                |                 |                 |                      |                  |               |             |                        |
|                                                                |                 |                 |                      |                  |               |             |                        |
|                                                                | ptions          |                 |                      |                  |               |             | ×                      |
|                                                                | 6 Relation      | 7 Profile       | 8 Maximums           | 9 Trai           | ningzones     | 10 Upload   | Profile:               |
|                                                                | 0 System        | 1 Common        | 2 Single row         | 3 Multi row      | 4 Analysis    | 5 Statistic | Default 👻              |
|                                                                | Main Window     | visible         |                      |                  | 🗹 Statusbar v | isible      | ОК                     |
|                                                                | Powercontrol    | lay             |                      |                  |               |             | Abort Apoly            |
|                                                                | Active port S   | RM Downloadca   | able USB             |                  |               | •           |                        |
|                                                                | Saving data     | Shortest tin    | ne of continuous dat | a to be valid an | d stored:     | 0:01:00 🛞   | SRM Defaults           |
|                                                                |                 |                 | Si                   | art new training | file after    | 6:00:00 🕃   | Use for all open files |
|                                                                | Database Direct | ory             |                      |                  |               |             | Use for new files      |
|                                                                | Directory C:V   | Users\Public\Do | cuments\SRM\_DA      | TA.SRM           |               | Change      |                        |
|                                                                |                 |                 |                      |                  |               |             |                        |

## 3 设置 Powercontrol IV 码表

• SRMWin 软件:在窗口下拉菜单中选择 "PC IV"

| SRM Training System                   |
|---------------------------------------|
| File Options Powercontrol Window Help |
| BHA (PCIV) REALLE M MAR               |
|                                       |
|                                       |
|                                       |
|                                       |
| $\mathbf{i}$                          |
| CDM Turining Output                   |
| Skivi Training System                 |
| File Options Powercontrol Window Hel  |
|                                       |
|                                       |
|                                       |
| PC V                                  |
| PC IV                                 |
|                                       |
|                                       |

• SRMWin 软件: Powercontrol – Setup(设置)中 使用如下设定:

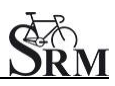

Short Manual SRM – Ergometer

| SRM Training S | System                                                                                                    |
|----------------|----------------------------------------------------------------------------------------------------|
| File Options   | Powercontrol Window Help                                                                                                    |
|                | Save data F11<br>Indicate state<br>Setup<br>FlashFirmware                                                                                                    |
|                | Initials: SRM Trainingzones OK Interval of storage: 1 second(s) Sope of Powemeter 15.85 Hz/Nm Croumference of tre: 1000 millimeters Iotal distance: 562 klometers Clear memory |

- Interval of storage (采样频率):1 second
- Slope of Powermeter (功率计斜率):
   参阅 "校正斜率" 章节(第7页)。
- Circumference of tire (轮胎周长): 1000 mm

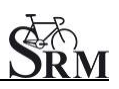

• 校正斜率

斜率应在每次测试前校正.

PowerControl 码表及 SRMWin 软件中的斜率应与功率 计(Powermeter)的斜率保持一致.

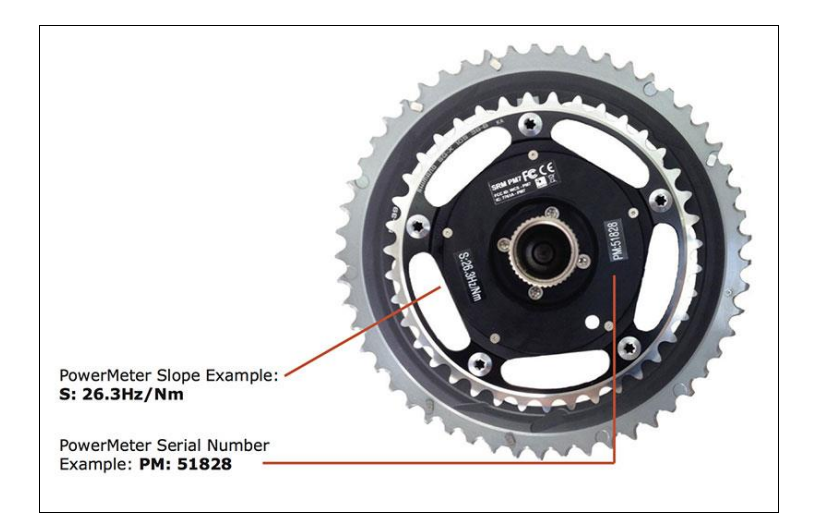

在以下位置可以找到功率计的斜率:

- 1. 功率计背面或曲柄上的贴纸上(如图所示)
- 2. 功率自行车的车把上或者车体前端

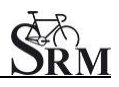

校正零位

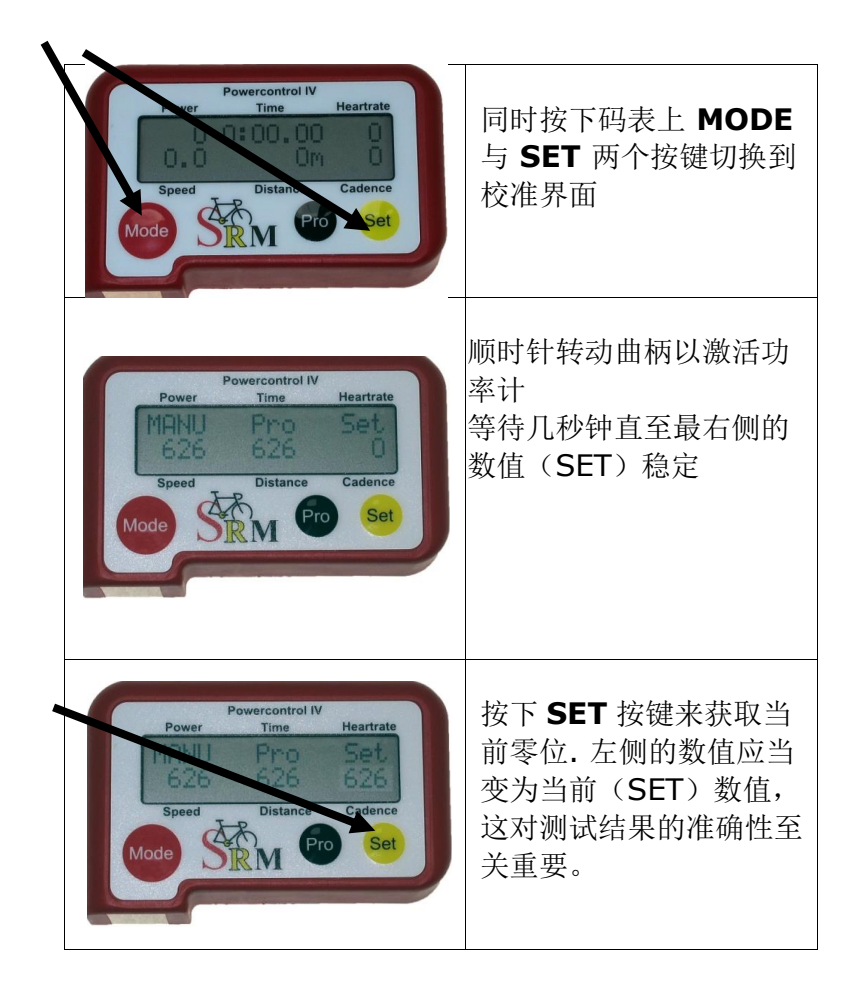

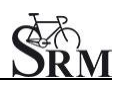

• 确认 Powercontrol 码表的剩余存储空间及剩余 电量

PowerControl 码表: 同时按下 **MODE** 及 **PRO** 按键

 如果存储空间已满则通过以下方式清除数据:
 → SRMWin 软件 – Powercontrol – Setup (设置) – Clear memory (清除数据)

| File Options | owercontrol Wind | low Help |
|--------------|------------------|----------|
|              | Save data        | F11      |
|              | Indicate state   |          |
|              | Setup            |          |
|              | FlashFirmware    |          |

| Initials: SRM                 | •                  | Trainingzones | ОК           |
|-------------------------------|--------------------|---------------|--------------|
| Intervall of storage: 1       | ✓ second(s)        | Date and time | Abort        |
| Slope of Powermeter:          | 15.85 🕞 Hz/Nm      |               |              |
| <u>Circumference of tire:</u> | 1000 🕞 millimeters | Special       |              |
| Total distance:               | 562 🔿 kilometers   |               | Clear memory |

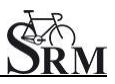

## **4 SRM** 线上功能

• 点击功率自行车图标切换至线上功能

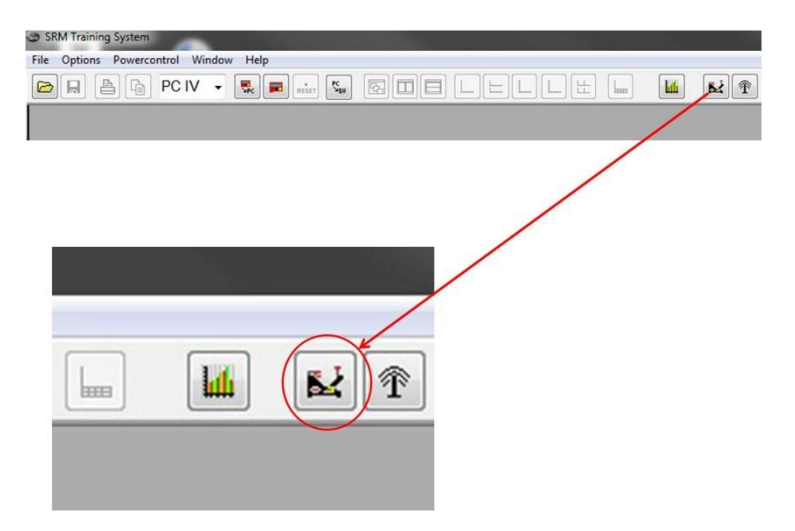

- 设置测试完成后自动存储测试数据: 在软件的功率自行车界面中: Options(选项) – Extra(其他) – At Testend(测试结束后) – Save Data(储存数据) – on(开启)
- 点击 apply(应用)保存设置

| 50 :<br>Power[Watt]<br>0 Heartrate [1/min] | Prededined File         Total Time:         17           Control y Power         00:00:00         00:00:00         00:00:00           Bracke is on         Start         00:03:00         10           Prev Stop tere Step         00:03:00         10         00:03:00         10           Start         00:03:00         10         0.0 Cad. [1/min]         90:1         00:03:00         10           Stop tere         Exit         00.0 Speed [km/h]         10         10         10         10 |                         |
|--------------------------------------------|----------------------------------------------------------------------------------------------------|-------------------------|
|                                            | Options<br>Mode MainChat, Predefined File Demo Mode Esta<br>Gesting Isochetic Mode<br>Predet 53 : 13<br>Group Data<br>off on<br>off on<br>on on at Testend<br>Horse Mode<br>off on<br>Brake control options<br>Control rate<br>Fection 60 C<br>Brake slope 131 C<br>Papoint 1018 C                                                                                                    | Cancel<br>Accel<br>Help |

#### 5 客户/受试者

- 欢迎
- 受试者准备进行测试,戴上心率带
- 记录受试者相关信息(身高,体重等)
- 完成调查表格和免责声明
- 讨论数据及测试流程

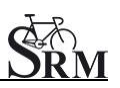

#### 6 调整 SRM - 功率自行车

- 确认档位 (阻尼转把应在档位 9,有红点标记)
- 安装受试者使用的脚踏
- 曲柄长度设置: 建议设置:使用和受试者用车相同的曲柄长度
- 请注意锁紧螺丝最大扭矩为 10Nm!

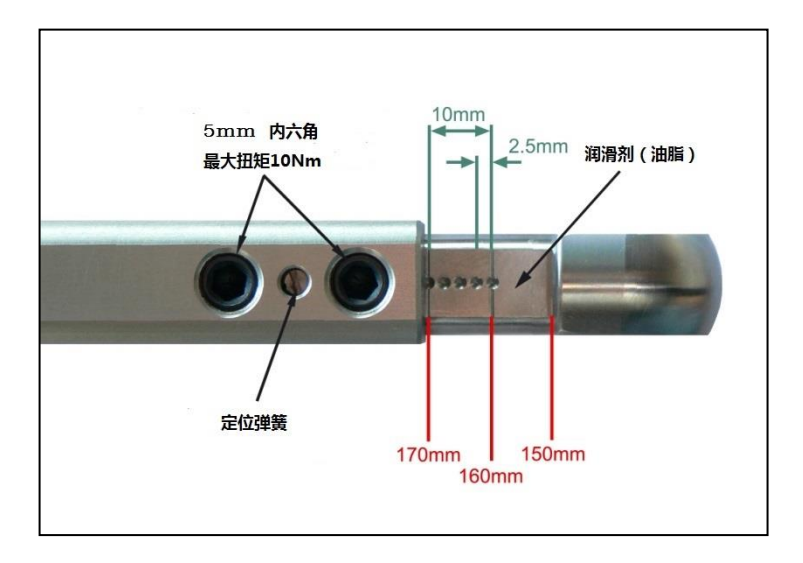

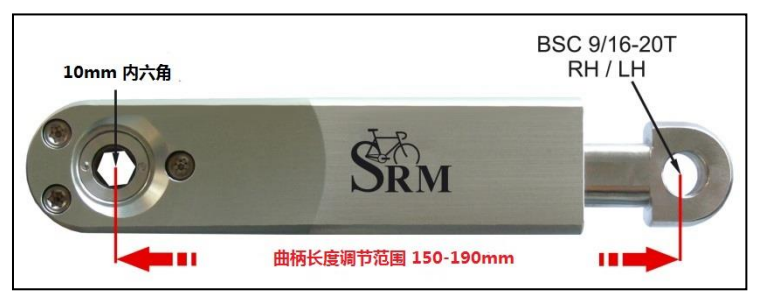

坐姿调整(Bike fitting):使用与受试者用车相同的
 坐姿设定

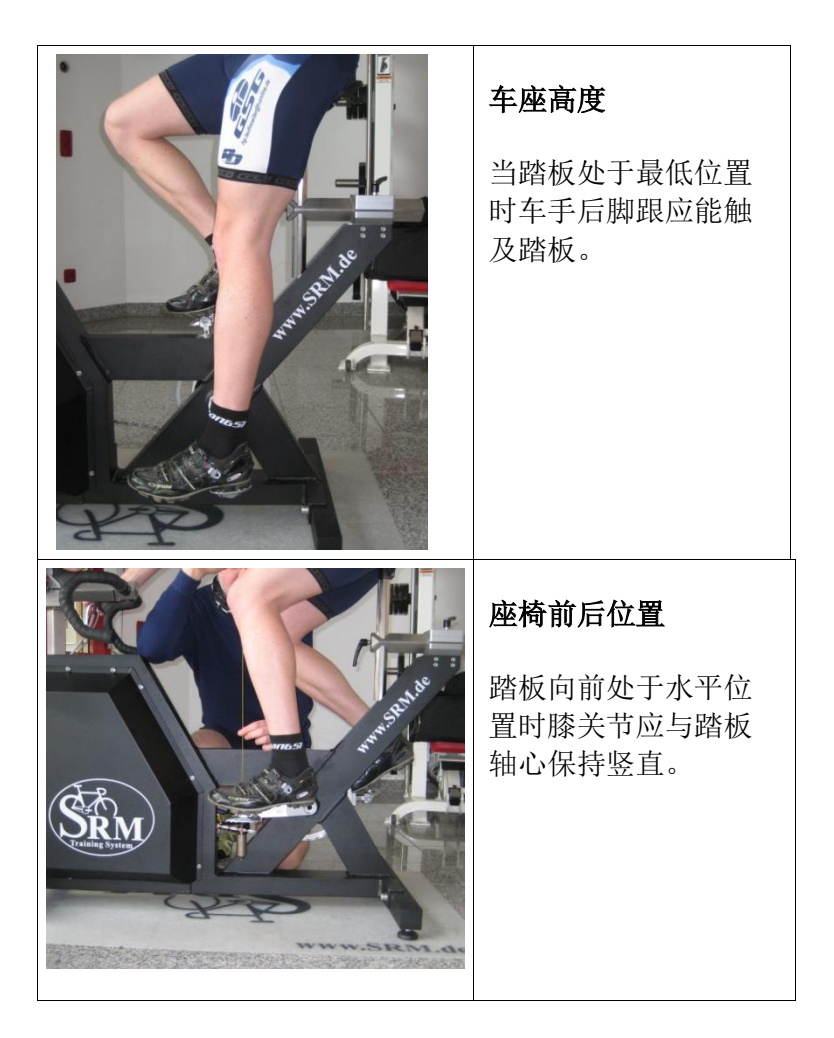

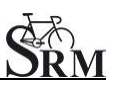

## 7 热身

- 建议车手进行至少3到4分钟的热身,并保持在 相对较低的功率范围(例如75-100W)
   → 预设热身程序
- 检查下列数据是否正常:
  - 心率(Heartrate)
  - 踏频(Cadence)
  - 功率 (Power)
  - 速度(Speed)

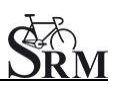

#### 8 设置实验方案

 确定实验方案: 在软件的功率自行车界面中: Options(选项) -Mode(模式)
 Start Test by(开始方式): Start Button(点 击开始)或者 cadence(通过踩踏开始)
 Ergometer Mode(功率车模式): Predefined File(使用预设模式)
 Stop Test by(结束方式): End Button(点 击结束)或者 no cadence(停止踩踏结束)
 Training File(预设存档): Open(打开) -选择需要的预设测试方案存档 - OK

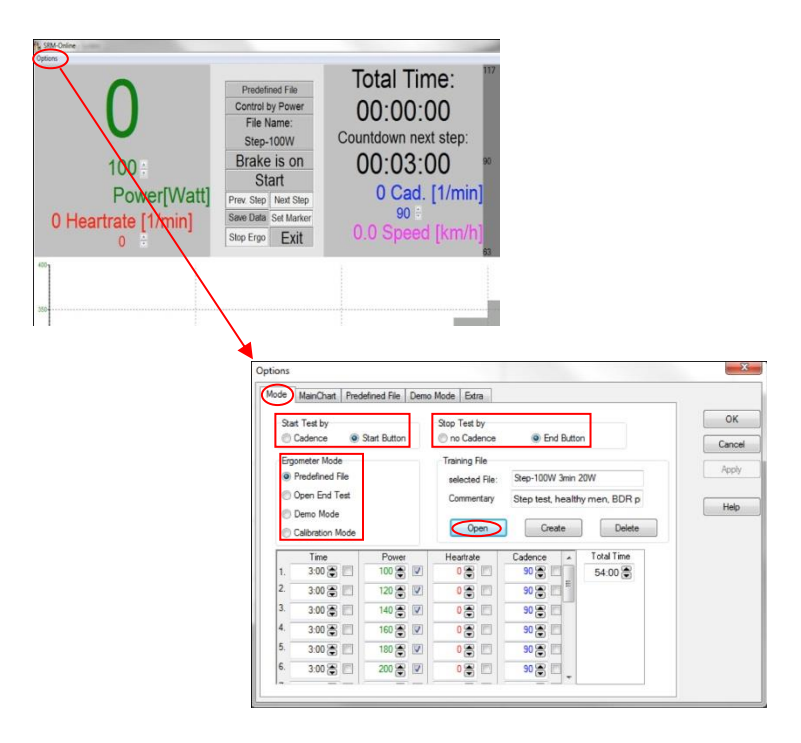

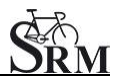

## 9 开始测试

- 点击"START"键或开始踩踏激活测试
- 检查屏幕上显示的各项数值

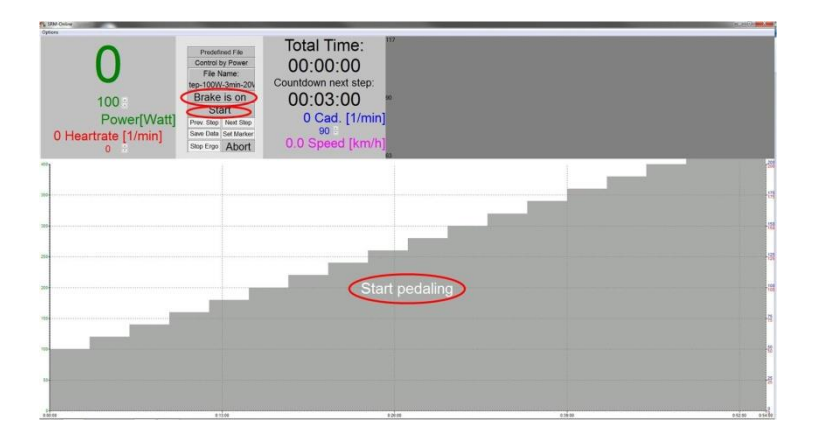

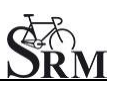

#### 10 结束测试

• 结束测试

在软件的功率自行车界面中:点击 "Brake is on" 按钮 (继续记录心率数据,受试者可在无阻力情况 下继续踩踏放松)

#### 或者,

在软件的功率自行车界面中:点击"End"按钮, 直接结束测试。

**Comment**(批注): 输入文档名称并点击 "Save"储存。

| 180<br>Power[Watt]<br>21 Heartrate [1/min]<br>0<br>0<br>21 Signature<br>121 Heartrate [1/min]<br>0<br>0<br>0<br>0<br>0<br>0<br>0<br>0<br>0<br>0<br>0<br>0<br>0<br>0<br>0<br>0<br>0<br>0<br>0 | ; I <sup>V</sup><br>lep:<br>S<br>/min]           |        |
|----------------------------------------------------------------------------------------------------|--------------------------------------------------|--------|
| Save Data                                                                                                    | -                                                |        |
| Initials                                                                                                    | 04/03/201. 😴<br>1:31:56 😴<br>Max Mustermann Test | Cancel |
|                                                                                                    | Sav                                              | re     |

- 使用建议的低阻尼放松方案放松踩踏。
- 及时清洁功率自行车!

#### 11 维修保养

建议:

- 功率计:每两年送修保养
- ergometer:每四年送修保养

#### 12 常见问题

1. 电脑无法连接 Powercontrol 码表

检查电脑中 USB 驱动版本是否正确并开启 确保使用正确的连接线(型号见第3页)

- 检查 PowerControl IV 码表设置 (见第5页)
- 2. 功率自行车没有阻尼
  - 检查速度
  - 确认有显示 "Brake is on"
  - 检查 PowerControl 码表 → 踏频, 功率
  - 检查斜率,零位及轮圈周长(见第6页)
  - 检查电源 (亮绿灯)

## 联系方式:

姓名: Michael Hover Product Manager SRM Ergometer

地址: SRM GmbH Rudolf-Schulten-Str. 6 52428 Jülich Germany

邮箱: ergo@srm.de

skype: michael.srm www.srm.de